# Retardant Intrusion Database User Guide

## Contents

| User Registration                                                     | 1  |
|-----------------------------------------------------------------------|----|
| Important Information about FireNet                                   | 2  |
| Tips when filling out Reports and Assessments                         | 2  |
| I need to submit an Intrusion Report                                  | 2  |
| Getting Started                                                       | 2  |
| Fire Chemical Intrusion Report Page at a Glance                       | 3  |
| Select the Type of Intrusion                                          | 4  |
| Filling the Form(s) Out                                               | 5  |
| Assigned to Me Section                                                | 8  |
| Retardant Intrusion Home Page                                         | 11 |
| Retardant Intrusion Home Page at a Glance                             | 11 |
| End of Year 5% Assessments                                            | 12 |
| I have been assigned an Assessment                                    | 14 |
| Finding your assigned Assessments                                     | 14 |
| Submitting an Assessment                                              | 14 |
| Retardant Intrusion Administration                                    | 16 |
| Retardant Intrusion Administration at a Glance                        | 16 |
| Managing Guest Access                                                 | 17 |
| How to Add a National Technology and Development Program (NTDP) Admin | 19 |

# User Registration

You must request access to the Interagency Wildland Fire Retardant Intrusion site. You will need to provide a valid email address to receive a guest access invitation.

# Important Information about FireNet

The Fire Retardant Intrusion Site is hosted within the FireNet inter-agency environment. You must be invited as a guest to gain access and emails sent to you by the system will be flagged by USDA as "External Email".

[External Email] If this message comes from an unexpected sender or references a vague/unexpected topic; Use caution before clicking links or opening attachments. Please send any concerns or suspicious messages to: <u>Spam.Abuse@usda.gov</u>

You should continue to take precautions when you see this message. Fire Intrusion system emails will come from "microsoft@powerapps.com". Please note that you can <u>view your existing assignments</u> directly from the <u>Fire Retardant Intrusion Site</u> anytime.

## Tips when filling out Reports and Assessments

- Do not use abbreviations as non-locals may not know them (i.e. ranger district names and species names should be written out).
- When you start a new form, be prepared to fill it out to completion without taking breaks. The system does not have an auto-save feature and will eventually time-out if you take too long (resulting in lost progress).
- Use the English system for unit of measure (not metric)

## I need to submit an Intrusion Report

### **Getting Started**

• Navigate to <a href="https://firenet365.sharepoint.com/sites/retardantintrusion">https://firenet365.sharepoint.com/sites/retardantintrusion</a> and sign-in with your FireNet or guest account.

• Click on the "Submit Report" link

| Retardant                                                 | + New Y @ Page details     |                       |                                                                                                    |
|-----------------------------------------------------------|----------------------------|-----------------------|----------------------------------------------------------------------------------------------------|
| Home<br>Submit Report<br>App User Guide                   | Interagency Wildland Fir   | e Retardant Intrusion | Contraction of the local division of the local division of the loc |
| 5% End of Year Assessme  Assigned to Me Intrusion Reports | Submit Report              | 1 - 7/ (              | A State of the second                                                                                                    |
| Administration                                            | C Pending Resource Advisor | Pending Assessment    | Pending Final Review                                                                                                    |
| Edit                                                      | Completed Reports          | All Intrusion Reports | End of Year 5% Assessments                                                                                                    |

### Fire Chemical Intrusion Report Page at a Glance

The Fire Chemical Intrusion Report page consists of the following drop-down selections

- Aerial Retardant Intrusion
- Foam/Gel/Ground Retardant Intrusion

Select if the Fire Chemical Intrusion was an Aerial Retardant Intrusion or a Foam/Gel/Ground Retardant Intrusion.

For information on Wildland Fire Chemicals Actions and Reporting Forms, refer to <u>https://www.fs.usda.gov/sites/default/files/media\_wysiwyg/wfcs\_forms\_to\_use\_1.pdf</u>.

# Select the Type of Intrusion

• Click on the drop-down arrow

| Submit Report                         | Fine Champing Line transform Descent                                                                            |
|---------------------------------------|----------------------------------------------------------------------------------------------------|
|                                       | Fire Chemical Intrusion Report                                                                                  |
| Quick Links                           |                                                                                                    |
| Intrusions                            |                                                                                                    |
| Aquatic Assessments                   | Areal Retardant or a Foam/Gel/Ground Retardant Intrusion                                                        |
| Terrestrial Assessments Please select | if the Fire Chemical Intrusion was an Aerial Retardant Intrusion or a Foam/Gel/Ground Retardant Intrusion.      |
| Assigned to Me                        | Acad or Ground Based                                                                                            |
| Pending Assessments                   | Area or ground based:                                                                                           |
| User Guide                            |                                                                                                    |
| Recent                                | Aerial Retardant Intrusion                                                                                      |
| Assessment of Fires +                 | Foam/Gel/Ground Retardant Intrusion                                                                             |
| 300 acres                             | The second second second second second second second second second second second second second second second se |

• Select the applicable intrusion type, and click "Next"

| iome<br>iubmit Report                                                                |                                        | Fire Chemical Intrusio                               | n Report                 |                        |
|--------------------------------------------------------------------------------------|----------------------------------------|------------------------------------------------------|--------------------------|------------------------|
| luick Links                                                                          |                                        |                                                      |                          |                        |
| Intrusions                                                                           | A                                      | Detendent or a Farm /Cal/Cound                       |                          |                        |
| Aquatic Assessments                                                                  | Area<br>Please select if the Fire Cher | nical Intrusion was an Aerial Retardant Intru        | Hon or a Foam/Gel/Group  | d Retardant Intrusion. |
| Terrestrial Assessments                                                              |                                        |                                                      | non or a roany ony oroan |                        |
|                                                                                      |                                        |                                                      |                          |                        |
| Assigned to Me                                                                       |                                        | Areal or Ground Based:                               |                          |                        |
| Assigned to Me<br>Pending Assessments                                                |                                        | Areal or Ground Based:<br>Aerial Retardant Intrusion | ~                        |                        |
| Assigned to Me<br>Pending Assessments<br>User Guide                                  |                                        | Areal or Ground Based:<br>Aerial Retardant Intrusion | ~                        |                        |
| Assigned to Me<br>Pending Assessments<br>User Guide<br>cent                          |                                        | Areal or Ground Based:<br>Aerial Retardant Intrusion | •                        |                        |
| Assigned to Me<br>Pending Assessments<br>User Guide<br>Kent<br>Assessment of Fires < |                                        | Areal or Ground Based:<br>Aerial Retardant Intrusion | ~<br>                    |                        |

### Filling the Form(s) Out

• Based on whether you selected "Aerial" or "Ground" based intrusion, you will be taken to the applicable report

| Foam/Gel/Ground Reta                                                                            | ardant Intrusion Report                                                                                                    |
|-------------------------------------------------------------------------------------------------|----------------------------------------------------------------------------------------------------|
| Intrusion Report                                                                                |                                                                                                    |
| Intrusion Date:                                                                                 | Discovery Date:                                                                                                    |
| Incident Name:                                                                                  | Incident Number:<br>[State Abbreviation]-[3 Letter Unit Acronym]-[Six Numbers] (i.e. OR-RLB-000345)<br>Click here for more information |
| Intrusion Latitude: Intrusion Longitude:  Click here for Lat/Long conversion to Decimal Degrees | Fire Chemical Category: Fire Chemical Type:                                                                                            |
| Agency:                                                                                         | Delivery Method:                                                                                                    |
| Area:                                                                                           | Intrusion type:                                                                                                    |
| Unit:                                                                                           | Size of fire (acres):                                                                                                    |
| Subunit:                                                                                        | Part of the 5% assessment?:<br>No                                                                                                    |

- Regardless of whether you selected an "Aerial" or "Ground" intrusion, you will be required to identify
  - Who is "Reporting" the misapplication?
  - Who the misapplication was "Identified by"?
  - Who the "Resource Advisor" is?
- Here are some notes that may help clarify certain fields:
  - o Chemical Coverage
    - Unit of measure is gallons per 100 square feet
- Under the "Name" fields within the "Reporting" and "Resource Advisor" sections, the person specified must have access to the site as a registered user in FireNet or they will not be available to select. Enter a valid email address.

| Name:     Name:     Name:       Hunt, Ryan - FS;     Email:     Email:       ryan.hunt2@usda.gov     Email:     Email:       Phone:     Phone:     Phone: | Reporting                     | Identified by | Resource Advisor                        |
|----------------------------------------------------------------------------------------------------|-------------------------------|---------------|-----------------------------------------|
| Email:     Email:     Email:     Email:       ryan.hunt2@usda.gov     Phone:     Phone:     Phone:                                                        | Name:<br>Hunt, Ryan - FS;     | Name:         | Name:                                   |
| Phone: Phone: Phone: Phone: Required format: 555-555-5555                                                                                                 | Email:<br>ryan.hunt2@usda.gov | Email:        | Email:                                  |
|                                                                                                    | Phone:                        | Phone:        | Phone: Required format: 555-5555        |
|                                                                                                    |                               | Cancel Submit | l i i i i i i i i i i i i i i i i i i i |

• To check to see if an individual is a registered user in FireNet, add an email address and click on the check icon " & ". If they are a registered user, their name will be underlined, and no error message will appear.

Reporting

Reporting

| Name:<br>Hunt, Ryan - FS;     | Name:<br>Smith, Robert;<br>No exact match was found. Click the item(s)  |
|-------------------------------|-------------------------------------------------------------------------|
| Email:<br>ryan.hunt2@usda.gov | that did not resolve for more options.<br>Email:<br>ryan.hunt2@usda.gov |
| Phone:                        | Phone:                                                                  |

• To search for a user by name, click the book icon "<sup>IIII</sup>", type their name into the "Find" field, and click the magnifying glass "<sup>P</sup>" to search.

| ind                                                                                                    | A List View                                                                                         |
|----------------------------------------------------------------------------------------------------|----------------------------------------------------------------------------------------------------|
| 協 All Users<br>協 All Users (per Tenant)<br>協 Tenant<br>協 Extranet Users<br>協 Federated Directory<br>協 Msa Tenant | Display Name E-mail Address Title Department<br>Type into the search box above then press "Enter" t |
|                                                                                                    |                                                                                                    |

• Once the user is located, click on "OK"

| ind ryan hunt                                                                                                    |              | ×         | List View  |       | ~       |
|----------------------------------------------------------------------------------------------------|--------------|-----------|------------|-------|---------|
|                                                                                                    | Display Name | E-mail Ad | dress      | Title | Departm |
| All Search Results (1)<br>All Users (0)<br>All Users (per Tenant) (0)<br>Extranet (1)<br>Extranet Users (0)<br>Extranet Directory (0)<br>Max Tenant (0) | Ayan mun.    | Tyen_nunc | en cicugov |       |         |
|                                                                                                    |              |           |            |       |         |

• If the individual does not show up, they need to request access to the Interagency Wildland Fire Retardant Intrusion site and need to provide a valid email address to receive a guest access invitation.

• Once you have input the names, unit, email address, and phone number, click "Submit"

|      | Name:                   | Name:                                                                     |                                                                                                    |
|------|-------------------------|---------------------------------------------------------------------------|----------------------------------------------------------------------------------------------------|
| \$/Ⅲ | John Smith              | Michael Ostrander;                                                        | \$, □                                                                                                    |
|      | Email:                  | Email:                                                                    |                                                                                                    |
|      | John.smith1234@usda.gov | michael_ostrander@firenet.go                                              | v                                                                                                    |
|      | Phone:                  | Phone:                                                                    |                                                                                                    |
|      | 555-123-5555            | 555-555-5555                                                              |                                                                                                    |
|      | \$,                     | John Smith<br>Email:<br>John.smith1234@usda.gov<br>Phone:<br>555-123-5555 | Image: System     John Smith     Michael Ostrander;       Email:     Email:     Email:       John.smith1234@usda.gov     Email:       Phone:     Phone:       555-123-5555     555-5555 |

• You should see this screen once successfully submitted

| Confirmation of Save                                  |
|-------------------------------------------------------|
| The Intrusion Report for Test Incident has been saved |
| Close                                                 |

• Upon submission of the Interagency Wildland Fire Aerial Fire-Retardant Misapplication, the Resource Advisor you specified above is notified to complete additional reporting requirements.

The Resource Advisor will review the misapplication form, determine whether additional misapplication assessment forms may be required, and assign those as applicable

- Aquatic Assessment Form
- Terrestrial Assessment Form
- Additional interagency wildland fire chemicals policy guidance can be found here <u>https://www.fs.usda.gov/managing-land/fire/chemicals</u>

### Assigned to Me Section

• Assigned to me Section at a Glance

• This section shows pending reports specific to the user (i.e. if you are identified as the Resource Advisor for an incident, or assigned an Aquatic or Terrestrial assessment)

| Interagency Wildland Fire<br>Submit Report         | Retardant Intrusion                               | 2                                                     | 100               | Assigned to Me Pending Review as Resource Adviso Pending Assessment by Me |
|----------------------------------------------------|---------------------------------------------------|-------------------------------------------------------|-------------------|---------------------------------------------------------------------------|
| Pending Resource Advisor     All Intrusion Reports | Pending Assessment     End of Year 5% Assessments | Pending Final Review           Application User Guide | Completed Reports | 1                                                                         |

• Pending Review as Resource Advisor – Shows misapplications that awaiting review by resource advisor

| / Edit | Edit in grid view | 년 Share 🔁 Copy lii     | nk 💬 Comment 🔋          | Delete 🖓 Automate         | · · ··                    | × 1 st                        | ected 🖶 Assigned to       | o Me as Resource Adv | isor 🗠 🖞 🛈 🥜 |
|--------|-------------------|------------------------|-------------------------|---------------------------|---------------------------|-------------------------------|---------------------------|----------------------|--------------|
| ire Cl | hem Intrusion     | Incident Name $\simeq$ | Intrusion Date/ $\cong$ | Status $\searrow$         | Link To Aquatic $ arsia $ | Link to Terrestrial $^{\vee}$ | Discovery Date $\searrow$ | Agency 🖓             | Area $\vee$  |
| •      | WA-AAA-123456     | Test Incident          | 1/5/2021 0:00           | Pending Advisor<br>Review | TRD                       | тво                           | 1/5/2021 0:00             | USFA                 | Washington   |

- To view a misapplication, you can click on the incident number link, or select it by clicking on the "" icon next to the misapplication you want to review, and then click on "Edit"
  - As a Resource Advisor, you will review the misapplication form and determine if an Aquatic or Terrestrial assessment are required by using the drop downs

| Intrusion Report | Related Forms (1)                                           |          |                                                        |
|------------------|-------------------------------------------------------------|----------|--------------------------------------------------------|
|                  | Resource<br>Review the report below and                     | ce Ad    | Ivisor Review<br>mine if site assessments are required |
| A                | quatic Assessment Required:                                 |          | Terrestrial Assessment Required                        |
| Y                | /es                                                         | $\sim$   | No                                                     |
| A                | quatic Assessment Assigned To:                              |          |                                                        |
|                  | 1                                                           | <b>₩</b> |                                                        |
| •                | You must assign a resource to perform the Aqua<br>ssessment | atic     |                                                        |

 If it is determined that an assessment is needed, you must assign the assessment to an individual using either their first and last name or email address. Remember, the individual needs to be a registered user in FireNet in order to assign the assessment to them Once you have assigned the assessment(s) to an individual, click "Save and Close"

| Intrusion Report | Related Forms (1)                     |                                 |                                                       |   |
|------------------|---------------------------------------|---------------------------------|-------------------------------------------------------|---|
|                  | Resour<br>Review the report below and | d determ                        | visor Review<br>line if site assessments are required |   |
| Aqu              | atic Assessment Required:             | Terrestrial Assessment Required |                                                       |   |
| Yes              | 1                                     | $\sim$                          | No                                                    | ~ |
| Aqu              | atic Assessment Assigned To:          |                                 |                                                       |   |
| Ry               | an Hunt;                              | \$ <b>∠</b> ■                   |                                                       |   |

- The individual that was identified to complete the assessment will receive an email and link to the assessment form to complete
- Pending Assessment by Me Shows misapplication forms awaiting additional Aquatic and/or Terrestrial assessments review

| * | Retardant I                             | Intrusion | Edit in grid view | 🖻 Share 🐵 Copy lin | ik 💬 Comment 📋    | Delete 🕫 Automate            | V 111                              |                            |
|---|-----------------------------------------|-----------|-------------------|--------------------|-------------------|------------------------------|------------------------------------|----------------------------|
|   | Home<br>Submit Report<br>App User Guide | Fire Cl   | hem Intrusion     | Incident Name ~    | Intrusion Date/ 🗸 | Status 🗸                     | Link To Aquatic $ \smallsetminus $ | Link to Terrestrial $\lor$ |
|   | 5% End of Year As                       |           | WA-AAA-123456     | Test Incident      | 1/5/2021 0.00     | Additional Forms<br>Required | 杰 Pending                          | N/A                        |
| / | Assigned to Me                          | ~         |                   |                    |                   |                              |                                    |                            |
| 1 | Intrusion Reports                       |           |                   |                    |                   |                              |                                    |                            |
|   | Edit                                    |           |                   |                    |                   |                              |                                    |                            |

• To view an assessment, you can click on the incident number link, or select it by clicking on the "O" icon next to the misapplication you want to review, and then click on "Edit"

 Next click on the "Fill out form" link, which will take you to the appropriate site assessment form

| Home                                  |                       |                                |  |
|---------------------------------------|-----------------------|--------------------------------|--|
| Submit Report                         |                       |                                |  |
| App User Guide                        | 1                     | Incident Number: WA-AAA-123456 |  |
| 5% End of Year<br>Assessments         | Later Decord          | Related Forms (1)              |  |
| Assigned to Me                        | Intrusion Report      |                                |  |
| Pending Review as<br>Resource Advisor | Additional Forms Requ | luired                         |  |
| Pending Assessment by<br>Me           | Aquatic Site Assess   | ssment (Pending) Fill out form |  |
| Intrusion Reports                     | -                     |                                |  |
| Fire Chem Intrusion                   |                       | ,                              |  |
| Pending Assessment                    |                       |                                |  |
| Pending Final Review                  |                       |                                |  |
| Completed Reports                     |                       | Close                          |  |
|                                       |                       |                                |  |

o Once the form is complete, click "Submit"

## Retardant Intrusion Home Page

#### **Retardant Intrusion Home Page at a Glance**

The Retardant Intrusion Home Page consists of the following options

| Search this site                                                                 | + New ~ @ Page | je details             |                    |                      |                   |
|----------------------------------------------------------------------------------|----------------|------------------------|--------------------|----------------------|-------------------|
| Home<br>Submit Report<br>App User Guide                                          | Interage       | ency Wildland Fire Ret | tardant Intrusion  |                      | Marries and       |
| 5% End of Year Assessme<br>Assigned to Me                                        | Submit R       | Report                 | -                  |                      | 121.00            |
| 5% End of Year Assessme<br>Assigned to Me<br>Intrusion Reports<br>Administration | Submit R       | source Advisor         | Pending Assessment | Pending Final Review | Completed Reports |

- "Pending Resource Advisor" Displays a list of all misapplication forms pending review by assigned Resource Advisors – Displays a list of misapplications pending an additional Aquatic and/or Terrestrial assessment
- "Pending Assessment" Displays a list of misapplications pending an Aquatic and/or Terrestrial assessment and their status
- "Pending Final Review" Displays a list of misapplications where the Aquatic and/or Terrestrial assessment(s) have been completed and misapplication is ready for final review

- "Completed Reports" Displays a list of all completed misapplications, to include any associated Aquatic and/or Terrestrial assessment
- "All Intrusion Reports" Displays a list of all intrusion reports, regardless of status
- "End of Year 5% Assessments" Displays a list of all misapplication assessments of fires less than 300 acres in size, in addition to allowing user to submit a new 5% EOY assessment
- "All Intrusion Reports" Displays a list of all misapplications and their current overall status in the process
  - "Ready for Final Review"
  - "Additional Forms Required"
  - o "Completed"
- "Application User Guide" Provides access to this user guide
- "Legacy Data" Intrusion reports and assessments migrated from the previous Fire Intrusion Database. These are for reporting/informational purposes only.

#### **End of Year 5% Assessments**

• Click on "End of Year 5% Assessment" to view previously submitted assessments, as well as submit a new assessment.

| 😽 Retardant I                                                      | Intrusion                                                                                                    |
|--------------------------------------------------------------------|----------------------------------------------------------------------------------------------------|
| ,O Search this site                                                | + New V (S) Page details                                                                                                    |
| Home<br>Submit Report<br>App User Guide<br>5% End of Year Assessme | Interagency Wildland Fire Retardant Intrusion<br>Submit Report                                                                                            |
| Assigned to the     Intrusion Reports     Administration     Edit  | Pending Resource Advisor     Pending Assessment     Pending Final Review     Completed Reports     All Intrusion Re     End of Year 5% Assessments     Re |

• Click on "Submit New Assessment"

| End of Year 5% Asses                       | sments      |                             |                                            | 1                    | BI                        | 1 C                         |
|--------------------------------------------|-------------|-----------------------------|--------------------------------------------|----------------------|---------------------------|-----------------------------|
| Submit New Assessment                      |             |                             |                                            |                      |                           |                             |
| My Previously Submitted                    |             |                             |                                            |                      |                           | See al                      |
| Incident Number $ \simeq $ Agency $ \sim $ | Unit $\sim$ | Subunit $\vee$              | # Fires < 300 $^{\vee}$                    | # Assessments $\lor$ | Incident Name $ ^{\vee} $ | Fire Date ${}^{\checkmark}$ |
|                                            |             |                             |                                            |                      |                           |                             |
|                                            |             |                             |                                            |                      |                           |                             |
|                                            |             | 1                           |                                            |                      |                           |                             |
|                                            |             | Welcome t<br>Select the New | to your new list<br>button to get started. |                      |                           |                             |

- If you have fires to report
  - Complete the required fields.
  - If you have additional fires to report, click "Save and Continue". The form will submit and refresh, allowing you to submit another. You can save time on subsequent reports by using the option "Click here to use values from last submitted".

| Area:                                                                                                    | ~              | Unit:               |                                   | ~             |
|----------------------------------------------------------------------------------------------------|----------------|---------------------|-----------------------------------|---------------|
| Number of fires less than 300 acres in size per forest w<br>avoidance areas are present and aerial retardant was i | vhere<br>used: | Number of Assessm   | ents completed (5 % per Forest/ m | inimum of 1): |
|                                                                                                    | Fire Ass       | essment             |                                   |               |
| Subunit:                                                                                                    |                |                     |                                   |               |
| ncident Name:                                                                                                    |                | Incident Number:    |                                   |               |
| ire Date:                                                                                                    |                | Assessment Date:    |                                   |               |
|                                                                                                    | 111            |                     |                                   |               |
| ire Size:                                                                                                    |                | Did retardant enter | avoidance area?:                  |               |
|                                                                                                    | ~              |                     |                                   | ••            |
| Close                                                                                                    |                |                     | Save & Continue Sa                | ve & Close    |
|                                                                                                    | Proviously Sub | mitted by Me        |                                   |               |
| 1                                                                                                    | reviously sub  | initied by we       |                                   |               |
| Assessment Date Subunit                                                                                            | Incide         | ent Name            | Incident Number                   |               |

- To help keep track of your progress, you can view previous reports that you submitted below the form.
- Click "Save & Close" to save and leave the form (if finished), or "Close" if you have submitted everything needed.
- $\circ$  ~ If you do not have fires to report
  - Fill out the top section, making sure to enter 0 for "Number of fires less than 300 acres in size per forest where avoidance are present and aerial retardant was used"
  - Click "Save & Close"

## I have been assigned an Assessment

#### **Finding your assigned Assessments**

You can find your assigned Assessments anytime by clicking on "Pending Assessment by Me" on the Fire Intrusion homepage (you will also receive an email with the same link).

| Interagency Wildland Fire R<br>Submit Report | etardant Intrusion    |                            | Assigned to Me Pending Review as Resource Advisor Pending Assessment by Me |
|----------------------------------------------|-----------------------|----------------------------|----------------------------------------------------------------------------|
| C Pending Resource Advisor                   | Pending Assessment    | O Pending Final Review     |                                                                            |
| Completed Reports                            | All Intrusion Reports | End of Year 5% Assessments |                                                                            |
| ₽ Application User Guide                     | ငြာ Legacy Data       |                            |                                                                            |

If you do not have any Assessments assigned to you, there will be none listed.

### Submitting an Assessment

If you have been <u>assigned an Assessment</u>, do the following:

 From the "<u>Pending Assessment by Me</u>" screen, click on the Incident Number to open the Intrusion Report

| Fire C           | Chem Intrusion         |                        |                       |                              |
|------------------|------------------------|------------------------|-----------------------|------------------------------|
| 0                | Incident Number $\vee$ | Incident Name $\vee$   | Intrusion Date $\vee$ | Status $\vee$                |
| $\left( \right)$ | AZ-TST-000001          | Engineer Test March 12 | 3/10/2021             | Additional Forms<br>Required |
|                  |                        |                        |                       |                              |
|                  |                        |                        |                       |                              |

- Within the Intrusion report, pending assessments will be listed under "Additional Forms Required". Prior to proceeding, you can view the Intrusion Report by clicking the "Intrusion Report" tab.
- When ready to proceed with the assessment, click "Fill out form" next to the assigned assessment.

| Incident Number: AZ-TST-000001        |  |
|---------------------------------------|--|
| Intrusion Report Related Forms (1)    |  |
| Additional Forms Required             |  |
| Terrestrial Site Assessment (Pending) |  |
| Close                                 |  |

- After clicking on "Fill out form", you will be taken to the appropriate assessment form (Aquatic, Terrestrial or Cultural Site).
- Fill out the required fields (and non-required relevant to the assessment). The fields vary per assessment. Here are some notes that may help clarify certain fields:
  - FWS Office (Terrestrial & Aquatic forms)
    - Enter the name of the appropriate office
    - Enter "none" if the agency was not contacted
  - FWS Staff (Terrestrial & Aquatic forms)
    - Enter name of the staff member contacted
    - Enter "none" if the agency was not contacted
  - NOA Office (Aquatic form)
    - Enter name of the staff member contacted
    - Enter "none" if the agency was not contacted
  - NOA Staff (Aquatic form)
    - Enter name of the staff member contacted
    - Enter "none" if the agency was not contacted

# Retardant Intrusion Administration

#### **Retardant Intrusion Administration at a Glance**

- Under "Administration" you have the following options
  - Manage Guest Access As an administrator you can invite users to the Retardant Intrusion Site
  - o Change Final Reviewer As an administrator you can add additional Final Reviewers
  - Agencies As an administrator you can add additional agencies
  - Areas –As an administrator you can add additional areas
  - o Units As an administrator you can add additional units
  - Subunits As an administrator you can add additional subunits

|                                       | Intrusion                                      |
|---------------------------------------|------------------------------------------------|
| O Search this site                    | $+$ New $\vee$ $@$ Page details                |
| Home                                  |                                                |
| Submit Report                         | Interagency Wildland Fire Retardant Intrusion  |
| App User Guide                        | Submit Report                                  |
| <ul> <li>Assigned to Me</li> </ul>    |                                                |
| <ul> <li>Intrusion Reports</li> </ul> |                                                |
| ∧ Administration                      |                                                |
| Manage Guest Access                   | Penaing Resource Advisor                       |
| NTDP Admins Group                     | All Intrusion Reports 🔗 Application User Guide |
| Change Final Reviewer                 |                                                |
| Agencies                              |                                                |
| Areas                                 |                                                |
| Subunits                              |                                                |

• Granting User Access

• All users expected to participate in the Retardant Intrusion site (submit report, resource advisor, assessment assignee etc.) need to be invited.

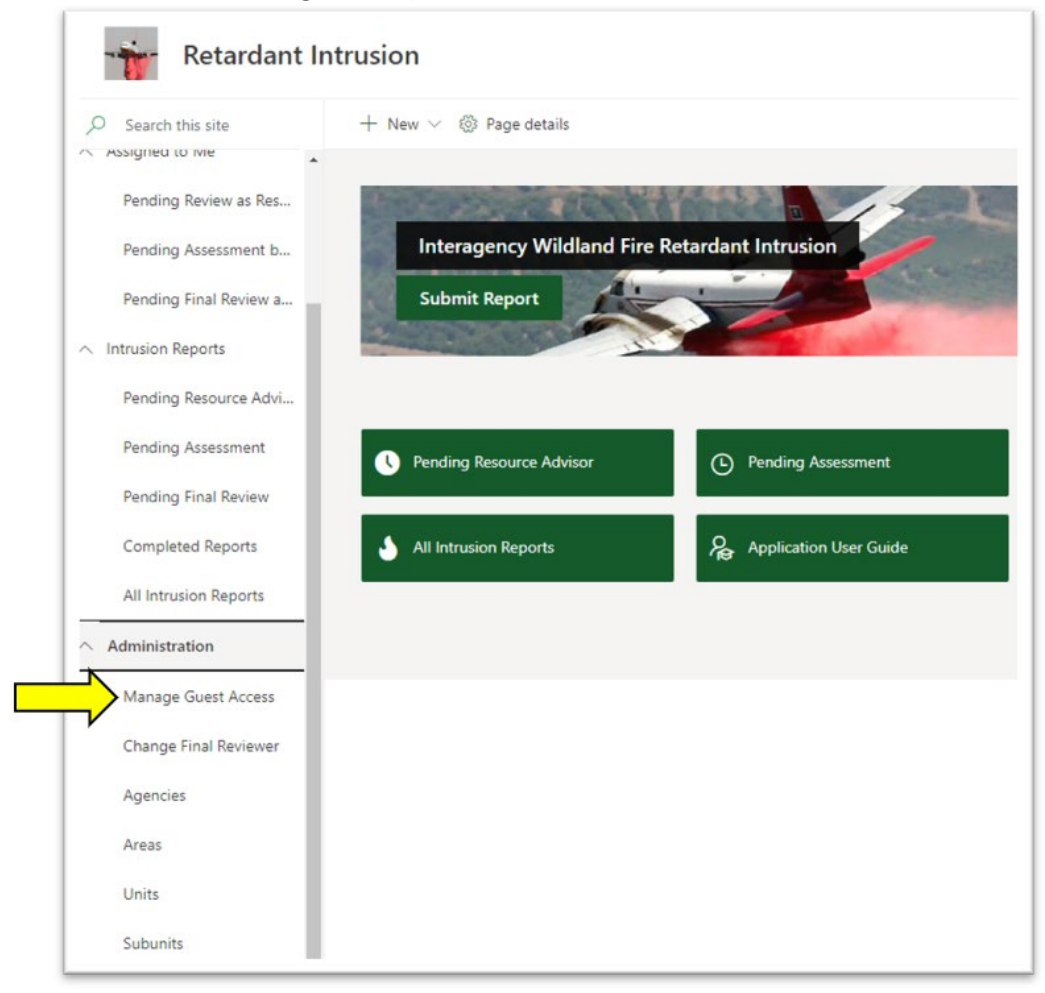

o Click on "Manage Guest Access"

#### **Managing Guest Access**

• To grant access to individuals who do not have a FireNet account, click on "New"

NOTE: If the user has been invited to FireNet before, they will be granted immediate access. If not, an email will be sent to them and they will need to sign-up before access is granted (the name will not

| Retardant Intrus                     | and Groups • Retardant Intrusion Guest Members @ |
|--------------------------------------|--------------------------------------------------|
| Groups                               | New - Actions - Settings -                       |
| Retardant Intrusion<br>Members       | 🔲 🕘 😥 Name                                       |
| Retardant Intrusion<br>Visitors      | Ostrander, Michael - FS                          |
| Retardant Intrusion<br>Owners        |                                                  |
| Excel Services<br>Viewers            |                                                  |
| Style Resource<br>Readers            |                                                  |
| Designers                            |                                                  |
| Hierarchy Managers                   |                                                  |
| Approvers                            |                                                  |
| Restricted Readers                   |                                                  |
| Quick Deploy Users                   |                                                  |
| Retardant Intrusion<br>Guest Members |                                                  |

appear in the group until the invite has been accepted)

• You can search for an individual by typing their first and last name in the box below. If after typing the individuals first and last name you get a "No results found" message, use their email address.

You can add multiple individuals and/or email address at a time by using a semi-colon as delimiter

| Invite people |                                                             |
|---------------|-------------------------------------------------------------|
| Shared with   | Enter names or email addresses.                             |
|               |                                                             |
|               | Include a personal message with this invitation (Optional). |
|               |                                                             |
|               |                                                             |
|               | HIDE OPTIONS                                                |
|               | Send an email invitation                                    |
|               |                                                             |

• Once you have added the individuals you want to invite, click on "Share"

• The recipients will receive an email asking them to click on a link to access the Retardant Intrusion site

| Invite people | Hunt, Ryan - FS x robert.smith@usda.gov x                   |
|---------------|-------------------------------------------------------------|
| Shared with   |                                                             |
|               | Some people are outside your organization. Show             |
|               | Include a personal message with this invitation (Optional). |
|               |                                                             |
|               |                                                             |
|               |                                                             |
|               |                                                             |
|               |                                                             |
|               | HIDE OPTIONS                                                |
|               | HIDE OPTIONS Send an email invitation                       |

How to Add a National Technology and Development Program (NTDP) Admin

• On the left side of the retardant intrusion home page, click on "NTDP Admins Group"

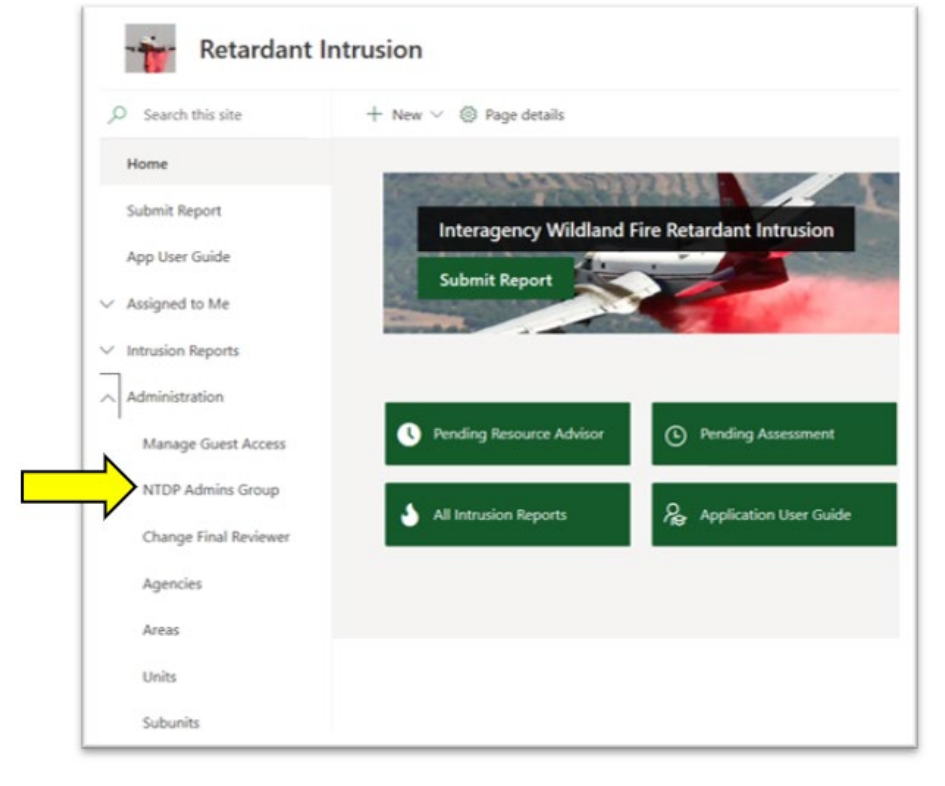

• To add a user to "Retardant Intrusion NTDP Admins" SharePoint group, click on "New"

| People                                    | e and | Groups • Retardant      | Intrusion NTDP Admi |
|-------------------------------------------|-------|-------------------------|---------------------|
| Retardant Intrusion                       |       | Nome<br>Hunt, Ryan - FS | About me            |
| Visitors<br>Retardant Intrusion<br>Owners |       | Michael Ostrander       |                     |
| Excel Services<br>Vewers                  |       |                         |                     |
| Style Resource<br>Readers                 |       |                         |                     |
| Designers                                 |       |                         |                     |
| Hierarchy Managers                        |       |                         |                     |
| Approvers                                 |       |                         |                     |
| Restricted Readers                        |       |                         |                     |
| Quick Deploy Users                        |       |                         |                     |
| Retardant Intrusion<br>Guest Members      |       |                         |                     |
| Retardant Intrusion                       |       |                         |                     |

• Add user by first and last name or email address (user needs to be a registered user in FireNet in order to assign the assessment to them)

|               | <u> </u>                                                    |
|---------------|-------------------------------------------------------------|
| Invite people | Enter names or email addresses.                             |
| Shared with   |                                                             |
|               | Include a personal message with this invitation (Optional). |
|               |                                                             |
|               |                                                             |
|               |                                                             |
|               | SHOW OPTIONS                                                |
|               |                                                             |

• Once user is added, click "Share"

| are 'Retardan' | t Intrusion                                                 |
|----------------|-------------------------------------------------------------|
| Invite people  | James Haley x                                               |
| Shared with    |                                                             |
|                | Include a personal message with this invitation (Optional). |
|                |                                                             |
|                | Share                                                       |

• The user you identified will be sent an email letting them know they have been identified as an NTDP admin for the Fire intrusion Site.